## **SMS Reminder Guide**

Your complete resource for setting up and managing clinic appointment reminders

## **Key Information**

- Cost: \$250 setup + \$12/month + \$0.04/text
- Setup Time: 1-21 business days for organization approval
- Requirements:
  - o Clients phone number must be marked as "Mobile" and "Preferred"
  - o SMS feature enabled in Subscription

## **Guide Contents**

**Getting Started** 

Setting Up Your Organization

**Reminder Settings** 

How Reminders Are Sent

Managing Responses

Frequently Asked Questions

## **Getting Started**

### Adding SMS to your subscription

- Navigate to SMS page by going to Organization Menu > Subscription > Manage
   Organization add-ons
- 2. Toggle on SMS appointment reminder and choose Update Add-ons

| A / Manage subscriptions / Manage organization add-ons                                                          |  |  |  |  |  |  |  |  |
|----------------------------------------------------------------------------------------------------|--|--|--|--|--|--|--|--|
| Dashboard Manage user plans & add-ons Manage organization add-ons Past invoices Usage metrics                   |  |  |  |  |  |  |  |  |
| A Organization Add-ons                                                                                          |  |  |  |  |  |  |  |  |
|                                                                                                    |  |  |  |  |  |  |  |  |
| SMS appointment reminder add-on (\$0.04 per message, \$12.00 monthly service fee, \$250.00 one-time set up fee) |  |  |  |  |  |  |  |  |
| After purchasing, go to the edit organization page to ensure proper set up. SMS appointment reminder info       |  |  |  |  |  |  |  |  |
| Tanalan" add-on (\$1.00 ner esceion)                                                                            |  |  |  |  |  |  |  |  |

⚠ Once you click **Update Add Ons** your card on file will be charged the \$250 setup fee and the monthly fee. If done mid-month, the monthly fee will be pro-rated.

## **Setting Up Your Organization**

1. Navigate to SMS Settings by going to Organization Menu > Edit Organization > SMS

Settings

2. Fill out the organization details.

| d Edit organization                                               |                                                                                                    |
|-------------------------------------------------------------------|----------------------------------------------------------------------------------------------------|
| Onboarding steps                                                  |                                                                                                    |
| Onboarding steps                                                  |                                                                                                    |
| 1 Organization details<br>Submit organization details.            | Organization details<br>The first step is to complete your profile in order to submit these details to The Campaign Registry (TCR). To ensure smooth<br>processing, the details you provide must match exactly to those in your business registration documents. |
| 2 Register your phone number                                      | Legal name *                                                                                                    |
| This number will be used to send<br>appointment reminders to your | SF AMBI, LLC                                                                                                    |
| patients.                                                         | Enter the exact legal name, as registered with the government (W2, W9 or CP 575). Ex: MyPractice LLC rather than MyPractice.                                                                                                    |
| 3 Campaign status                                                 | Type of business *                                                                                                    |
| A campaign is required to send or<br>receive SMS.                 | Corporation 💌                                                                                                    |
|                                                                   | Tax ID (EIN) *                                                                                                    |
|                                                                   | 00-0000000                                                                                                    |
|                                                                   | Format: 00-0000000                                                                                                    |
|                                                                   | Website *                                                                                                    |
|                                                                   | https://www.example.com/                                                                                                    |
|                                                                   | This should be your organization's homepage and should closely align with its legal name.                                                                                                    |

**Note:** If you are not the owner of the organization, choose *Other* for Job Position and put your title in Job Title section.

A Please be sure to double check that all information is correct. Once you move to the next step you are unable to make changes to this page

3. Select your phone number by choosing from the list available *or* enter in the area code and state to get a more refined list.

| Onl | boarding steps                                                                           |                                                                                              |                                                                  |                                |                             |
|-----|------------------------------------------------------------------------------------------|----------------------------------------------------------------------------------------------|------------------------------------------------------------------|--------------------------------|-----------------------------|
| 1   | Organization details<br>Submit organization details.                                     | <b>Register phone number</b><br>The second step is to registe<br>for sending appointment rem | r a phone number. The phone r<br>inders to your patients via SMS | number that you register<br>S. | will be the one responsible |
| 2   | Register your phone                                                                      | Area code                                                                                    | State                                                            |                                |                             |
|     | number<br>This number will be used to<br>send appointment reminders to<br>your patients. | Example: 510                                                                                 | Choose st                                                        | ate                            | ▼ Q Search                  |
|     |                                                                                          | Number                                                                                       | ZIP code                                                         | State                          |                             |
| 3   | Campaign status<br>A campaign is required to send                                        | +17248037354                                                                                 | 15312                                                            | PA                             | Select                      |
|     |                                                                                          | +12318036895                                                                                 | 49336                                                            | MI                             | Select                      |
|     |                                                                                          | +17248357148                                                                                 | 15637                                                            | PA                             | Select                      |

4. Add a call forwarding number (optional).

| )nb | ooarding steps                                                                                                    |         |
|-----|----------------------------------------------------------------------------------------------------|---------|
| 1   | Enter a phone number to receive forwarded voice calls $	imes$                                                                      | er. The |
|     |                                                                                                    | atients |
| 2   | 555-555-5555                                                                                                    | State   |
|     | If someone attempts to make a voice call to the phone number selected for SMS, the call will be forwarded to this designated line. | C       |
|     | Sivis, the can will be forwarded to this designated line.                                                                          |         |
| 2   | Cancel                                                                                                    | • code  |
| 3   |                                                                                                    | 001     |
|     | or receive SMS. +13233109353 90                                                                                                    | 0001    |

5. Nothing needs to happen for step 3. The campaign approval process takes 1-21 business days. Once approved you will be notified via email and your campaign status will turn green.

## **Reminder Settings**

Note: While waiting for the approval you can start setting up reminder settings

- 1. On the Appointment Reminder Settings tab click Enable Appointment Reminder Settings
- 2. By default, **Confirm** and **Cancel** are enabled.
- 3. To add a new reminder, click the + icon

| When enable Add new appointment reminder message. Appointment reminders                            |  |
|----------------------------------------------------------------------------------------------------|--|
| There aren't any appointment reminders. Click on the "+" button to add a new appointment reminder. |  |

4. Start by choosing a time for the reminder and selecting a default template or typing your

own message.

| Reminder timing * |   |  |  |  |  |  |  |  |
|-------------------|---|--|--|--|--|--|--|--|
| 1 hour before     | • |  |  |  |  |  |  |  |
| 1 hour before     | ~ |  |  |  |  |  |  |  |
| 2 hours before    |   |  |  |  |  |  |  |  |
| 4 hours before    |   |  |  |  |  |  |  |  |
| 8 hours before    |   |  |  |  |  |  |  |  |
| 12 hours before   |   |  |  |  |  |  |  |  |
| 1 day before      |   |  |  |  |  |  |  |  |
| 2 days before     |   |  |  |  |  |  |  |  |

|                                                                           | Use default template 👻    | Insert dynamic value 👻 |
|---------------------------------------------------------------------------|---------------------------|------------------------|
| Simple reminder with therapist's na<br>Reminder with patient's name and a | me<br>ppointment duration |                        |
|                                                                           |                           |                        |

5. You are able to add a **Dynamic Value** which allows the system to replace items in the curly brackets with the appropriate name, date and duration.

| Write     | Preview         |                                                         | Use default template 🔻      | Insert dynamic value 🔻                        |
|-----------|-----------------|---------------------------------------------------------|-----------------------------|-----------------------------------------------|
| Hi! This  | is a reminde    | for your upcoming session on {date_time} with {the      | rapist_name).               | Date and time<br>Duration<br>Therapist's name |
| Message v | will always ind | lude the option to opt-out. If the appointment is for t | eletherapy, the link will b | e included                                    |

#### Customize reminder message \*

Message will always include the option to opt-out. If the appointment is for teletherapy, the link will be included automatically. Additionally, appointment confirmation and cancellation links will be provided if your organization has enabled them in the settings.

Be sure not to accidentally delete a bracket when editing or the smart feature will not work.

**Note:** If you have the Teletherapy Add-On with Ambiki then the Teletherapy link will automatically be added to the text.

## **How Reminders Are Sent**

### **User Profile**

**Note:** All clients are opted out of SMS by default to allow clinics time to communicate to clients giving an option to opt in to SMS Reminders

1. To enroll a client in SMS edit their profile and click **Contact Info.** There you will find a box to check mark

| Organization menu       Implicitude labes / Patients / Child, Julia / Edit patient         Implicitude labes / Patients / Child, Julia / Edit patient         Implicitude labes / Patients / Child, Julia / Edit patient         Implicitude labes / Patients / Child, Julia / Edit patient         Implicitude labes / Patients / Child, Julia / Edit patient         Implicitude labes / Patients / Child, Julia / Edit patient         Implicitude labes / Patients / Child, Julia / Edit patient         Implicitude labes / Patients / Child, Julia / Edit patient         Implicitude labes / Patients / Child, Julia / Edit patient         Implicitude labes / Patients / Child, Julia / Edit patient         Implicitude labes / Patients         Implicitude labes / Patients / Child, Julia / Edit patient         Implicitude labes / Patients / Child, Julia / Edit patient         Implicitude labes / Patients / Child, Julia / Edit patient         Implicitude labes / Patients / Child, Julia / Edit patient         Implicitude labes / Patients / Child, Julia / Edit patient         Implicitude labes / Patients / Child, Julia / Edit patient         Implicitude labes / Patients / Child, Julia / Edit patient         Implicitude labes / Patients / Child, Julia / Edit patient         Implicitude labes / Patients / Child, Julia / Edit patient         Implicitude labes / Patients / Child, Julia / Edit patient         Implicitude labes / Patients / Child Julia / Edit patient </th <th>🛃 Ambiki</th> <th>Q Search Ambiki</th> <th></th> <th></th> <th>¢</th> <th></th> <th>B</th> <th>20</th> | 🛃 Ambiki                                   | Q Search Ambiki                                                                                                    |                                    |                                                                               | ¢          |              | B             | 20        |
|----------------------------------------------------------------------------------------------------|--------------------------------------------|----------------------------------------------------------------------------------------------------|------------------------------------|-------------------------------------------------------------------------------|------------|--------------|---------------|-----------|
| Image: Contract info       Edit patient         Caseloads       Referrals         Bable appointment reminders vis SMS on their "Mobile" phone number.         Bable appointment reminders vis SMS on their "Mobile" phone number.         Bable appointment reminder                                                                                               | Organization menu -<br>Ambitious Idea Labs | 📢 / Ambitious Idea Labs / Patients / Child, Julia / Edit patient                                                                                                    |                                    |                                                                               |            |              |               |           |
| Contact info       Contact info         Caseloads       Referrals         Billing       Medical history         Billing       Service locations         Therapy tools       Treatability & diagnoses         Teletherapy *2bes       Add legal guardians         Insurance authorizations       Lagguages         Give feedback       Payment methods         Insurance authorizations       Languages         Subject regulations       Payment methods         Insurance authorizations       Clara Child (Mother)         Xenove legal guardians       Xenove legal guardians                                                                                                    | 🗇 Home                                     | General info Edit patient                                                                                                    |                                    |                                                                               |            |              |               |           |
|                                                                                                    | Caseloads                                  | Contact info  Referrals  Contact info  Contact info  Conta | tic appointment reminders via SMS  | on their "Mobile" phone number.                                               |            |              |               |           |
| Service locations     Case of a guardian       Therapy tools     Treatability & diagnoses     I Add legal guardian       Professionals     Referring providers     Legal guardian       Professionals     Payment methods     Clara Child (Mother)       Give feedback     Insurance authorizations     Details       Support request     C anguages     Keremove legal guardian                                                                                                    | 8 Patients S Billing                       | Medical history                                                                                                    | t has consented to receive SMS mes | ssages from your organization. Alternatively, the patient can text START to 4 | 36-616-708 | 8 to provide | e their conse | it.       |
| Difference     Referring providers     Legal guardian       Professionals     C     Payment methods     Clara Child (Mother)       Help center     C     Insurance authorizations     Details       Give feedback     C     Languages     × Remove legal guardian                                                                                                    | Therapy tools                              | Service locations                                                                                                    |                                    |                                                                               |            |              |               |           |
| Help center     C     Lagrange     Cara Child (Mother)     ×       Give feedback     C     Insurance authorizations     Details       Support request     C     Languages     ×                                                                                                    | Professionals                              | Referring providers Legal guardian                                                                                                    |                                    |                                                                               |            |              |               |           |
| Support request 👩 Languages × Remove legal gua                                                                                                    | Help center 🛛 🖓                            | Insurance authorizations Details                                                                                                    | ×                                  |                                                                               |            |              |               |           |
| School details                                                                                                    | Support request ⊡"<br>Messages ⊡"          | Languages<br>School details                                                                                                    |                                    |                                                                               | ×          | Remove       | elegal gua    | dian      |
| What's new?     C²     Interests     Legal guardian       John Child (Father)     ×                                                                                                    | What's new?                                | Legal guardian John Child (Father)                                                                                                    | ×                                  |                                                                               |            |              |               |           |
| Settings Details X Remove lenal qua                                                                                                    | ~                                          | Settings Details                                                                                                    |                                    |                                                                               | ×          | Remove       | legal qua     | rdian     |
| · · · · · · · · · · · · · · · · · · ·                                                                                                    |                                            |                                                                                                    |                                    |                                                                               |            |              | (283          | 3.5.mc -4 |

**Note:** Alternatively, clients can text "Start" to the number you purchased to opt in (check mark the box). They can also text "Stop" to that number to opt out (uncheck box).

2. To receive the text the client's phone numbers must also be marked as "Mobile" and

"Preferred"

| Phone numbers      |   |                     |               |                            |
|--------------------|---|---------------------|---------------|----------------------------|
| . Add phone number |   |                     |               |                            |
| Type *             |   | Number *            | Owner's name  | Relationship with contact  |
| Mobile             | - | 562-555-5545        | e.g. John Doe | e.g. Teacher, Mother, etc. |
| Preferred          |   | Format xxx-xxx-xxxx |               |                            |
|                    |   |                     |               | × Remove number            |

Back to top \*

| $ m \underline{\wedge}$ Clients must be signed up to the patient portal for the ability to confirm or cancel an | ı |
|----------------------------------------------------------------------------------------------------|---|
| appointment                                                                                                    |   |

• When the client receives their reminder message there will be a link for them to click that takes them to their patient portal where they can confirm or cancel.

| <mark>4</mark> Ambiki                  | 🖄 Dashboard   | Documents | Past visits | 🖬 Billing | Homework |  |  |  |  |
|----------------------------------------|---------------|-----------|-------------|-----------|----------|--|--|--|--|
| A / Patient portal / Upcoming sessions |               |           |             |           |          |  |  |  |  |
| Therapy (                              | Child, Julia) |           |             |           |          |  |  |  |  |
| [⑦ May 10, 2025 - :                    | 2:30 PM -3 PM |           |             |           |          |  |  |  |  |
| i In-person (Ther                      | ару)          |           |             |           |          |  |  |  |  |
| Confirm appointment Carcol             | appointment   |           |             |           |          |  |  |  |  |
|                                        |               |           |             |           |          |  |  |  |  |

• If they cancel, they **must** enter in a reason why or they can't cancel the appointment.

| Cancel appointment |        | ×      |
|--------------------|--------|--------|
| Reason *           |        |        |
|                    |        |        |
|                    |        |        |
|                    |        |        |
|                    | Cancel | Submit |
|                    |        |        |

• **Confirm** shows a confirmation on the schedule with a green check marked person

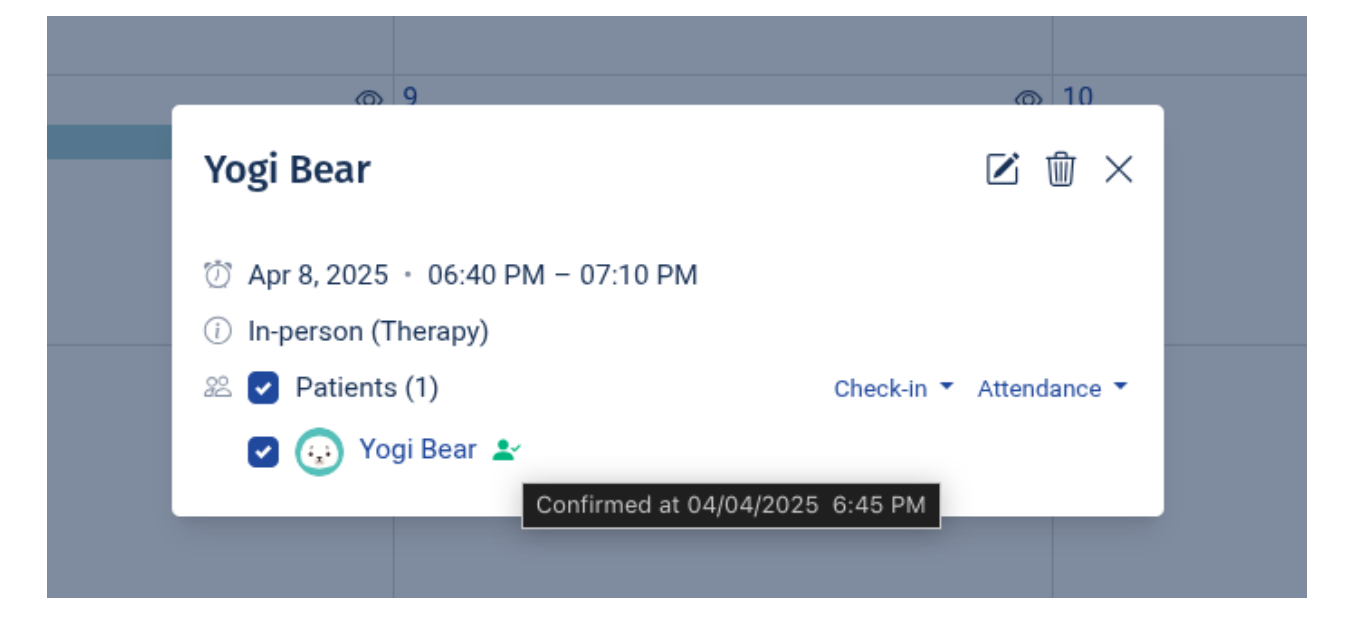

• Cancel shows the event crossed out with the details of the cancellation

| Yogi Bear                                                                                          |                         |  |
|----------------------------------------------------------------------------------------------------|-------------------------|--|
| ⑦ Apr 8, 2025 ・ 06:40 PM – 07:10 PM<br>ⓒ In-person (Therapy)                                       |                         |  |
| <ul> <li>Patients (1)</li> <li>Yogi Bear</li> <li>Client canceled: Can't make it today!</li> </ul> | Check-in ▼ Attendance ▼ |  |
|                                                                                                    |                         |  |

### **Confirm or Cancel Disabled**

• If either (or both) confirm and cancel are disabled, the button for the client to click will disappear.

| Allow patient to confirm appointment<br>When enabled, appointment confirmation link will be added to the reminder message.                                                          |          |
|----------------------------------------------------------------------------------------------------|----------|
| Allow patient to confirm appointment<br>When enabled, appointment confirmation link will be added to the reminder message.                                                          |          |
| When enabled, appointment confirmation link will be added to the reminder message.                                                                                                  |          |
|                                                                                                    |          |
| Allow patient to cancel appointment                                                                                                    |          |
| When enabled, appointment cancellation link will be added to the reminder message.                                                                                                  |          |
|                                                                                                    |          |
|                                                                                                    |          |
| Ambiki 🖾 Dashboard 🖻 Documents 🖃 Past visits 🗔 Billing 🖉 Ho                                                                                                    | Homework |
|                                                                                                    |          |
|                                                                                                    |          |
| / Patient portal / Upcoming sessions                                                                                                    |          |
| / Patient portal / Upcoming sessions                                                                                                    |          |
| / Patient portal / Upcoming sessions                                                                                                    |          |
| / Patient portal / Upcoming sessions                                                                                                    |          |
| / Patient portal / Upcoming sessions Therapy (Child, Julia) (7) May 10, 2025 - 2:30 PM -3 PM                                                                                        |          |
| / Patient portal / Upcoming sessions           Therapy (Child, Julia)           May 10, 2025 - 2:30 PM -3 PM           In-person (Therapy)                                          |          |
| <ul> <li>Patient portal / Upcoming sessions</li> <li>Therapy (Child, Julia)</li> <li>May 10, 2025 - 2:30 PM -3 PM</li> <li>In-person (Therapy)</li> <li>5 In its page</li> </ul>    |          |
| <ul> <li>/ Patient portal / Upcoming sessions</li> <li>Therapy (Child, Julia)</li> <li>May 10, 2025 - 2:30 PM -3 PM</li> <li>In-person (Therapy)</li> <li>Felicity Brown</li> </ul> |          |

**Note:** You can adjust the wording in your message to provide an alternative way to call or cancel if one or either of these is disabled.

## **Managing Responses**

• All messaging can be found under the client profile's communication log.

| ి Bear, Yogi                      |                          |                                                                                          | Actions *                          |
|-----------------------------------|--------------------------|------------------------------------------------------------------------------------------|------------------------------------|
| Communication log                 |                          |                                                                                          | View all + Add a communication log |
| Manually logged                   |                          |                                                                                          |                                    |
| Date/time                         | Therapist                | Details                                                                                  |                                    |
| 09/14/2023 at 10:21 PM            | Kevin Dias               | 𝒞 Talked with mom                                                                        | View                               |
| 05/22/2023 at 11:17 PM            | Kim Luster               | Eg;dfk;ldkas'f;asd dlfd;lskf;asldk'a; test                                               | View                               |
| 05/22/2023 at 11:16 PM            | Kim Luster               | ⊠dkf;diskf;kas asdifk'ads;f asd;flkds;lf isd;fsdfa                                       | View                               |
| Automatically logged event remind | lers (last 10)           |                                                                                          |                                    |
| Date/time                         | Result                   | Details                                                                                  |                                    |
| 04/04/2025 at 6:42 PM             | Delivered (text message) | Hi! This is a reminder for your upcoming session on 03/26/2025 at 1:20 PM wi             | View                               |
| 04/04/2025 at 6:41 PM             | Delivered (text message) | Hi! This is a reminder for your upcoming session on 03/27/2025 at 2:35 PM wit            | View                               |
| 09/05/2024 at 9:38 PM             | Delivered (email)        | $\bigotimes$ Your therapy event has already started. Please use this link to join the th | View                               |
| 06/05/2024 at 2:01 AM             | Delivered (email)        | 🕼 Hi Yogi Bear, Your appointment with your therapist, Kim Luster, is confirmed           | View                               |
| 06/05/2024 at 1:49 AM             | Delivered (email)        | Eg Hi Yogi Bear, Your appointment with your therapist, Susan Mason, is confirme          | View                               |

• Details of the communication can be seen by selecting **View**.

| 104/04/2025  | at 6:43 PM                                                                                                    |
|--------------|----------------------------------------------------------------------------------------------------|
|              |                                                                                                    |
| Patient      | Yogi Bear Kanasawai - Mampie - Manpie                                                                                                    |
| User         | · · · · · · · · · · · · · · · · · · ·                                                                                                    |
| Method       | Text message                                                                                                    |
| Result       | Delivered (text message)                                                                                                    |
| Details      | Hil This is a reminder for your upcoming session on 03/26/2025 at 120 PM with Abeid Ahmed. To confirm or cancel, visit https://5927-94.201-163-184.ngrok-free.app/s/ng.httD. To opt-out at any time, reply STOP. |
| Phone number | 555-5555                                                                                                    |
| Created at   | 04/04/2025 at 6:42 PM                                                                                                    |
| Updated at   | 04/04/2025 at 6:43 PM                                                                                                    |
|              |                                                                                                    |

**Note:** Any responses to the reminder text will also be found in the **Communication Log** 

## **Frequently Asked Questions**

#### **General Questions**

#### Q: How much does this service cost?

A: The cost is \$250 for the setup fee, \$12/month and \$0.04/text.

# Q: Will I be notified via JetStream or on my home dashboard of incoming messages?

A: We currently do not have notifications of incoming messages set up.

#### **Technical Questions**

#### Q: Can I send an appointment reminder to two mobile numbers?

A: You cannot send a reminder to two phone numbers. The reminder will be sent to a number marked "Mobile" and "Preferred". If there are two it will go to the number most recently marked "Preferred".

#### Q: Can a parent send a response to the reminder? If so, where will I see that?

A: Yes, the parent can text a response back to the reminder. Those responses can be found in the communication log.

### Q: I have a Teletherapy appointment, but I am not signed up through Ambiki. Do I need to send the link separately?

A: Yes, you will need to send that link separately. Links are only sent if you have purchased the Teletherapy add-on and enabled it for the user.

#### Q: Can I send a reminder to a parent who is not set up in the parent portal?

A: Yes, you can still send an appointment reminder. The client will just not have the ability to respond since they do not have access to the parent portal.

#### **Customization Questions**

#### Q: We charge cancellation fees; how do I notify the parent to call to cancel? A:

Adjust the wording in the message to include a phone number to call and cancel.

#### Q: Can I just send one text reminder to a patient?

A: No, sms reminders are scheduled messages that go out according to the events on the schedule.

#### Q: Can I change the reminder timing after I set it up?

A: Yes, all reminders can be edited or deleted after they have been created.